## TUTORIAL: ACCESS TO CEU - UFMG

All UFMG students can have access to the *Centro Esportivo Universitário (CEU)* which is a sports and leisure center near UFMG. In order to do that, you just have to sign up on the website and pay the semester fee, which costs R\$ 10,00. The procedure is the following:

1. Access the website: https://www.ufmg.br/ceu/form/cadastro\_usuario/index

Select Concordo (I agree) and Avançar (Next).

2. On the next page you need to type your email address and your CPF.

| U F <u></u> G                                     | CENTRO ESPORTIVO UNIVERSITÁRIO 5 |  |  |  |  |  |  |
|---------------------------------------------------|----------------------------------|--|--|--|--|--|--|
| Formulário Requerimento para Filiação             |                                  |  |  |  |  |  |  |
| Vínculo com a UF                                  | FMG                              |  |  |  |  |  |  |
| Email                                             | @                                |  |  |  |  |  |  |
| CPF                                               |                                  |  |  |  |  |  |  |
| Vínculo UFMG                                      | Intercambista Estrangeiro UFMG   |  |  |  |  |  |  |
|                                                   | < Voltar Avançar > Cancelar      |  |  |  |  |  |  |
| Copyright © Centro Esportivo Universitário / UFMG |                                  |  |  |  |  |  |  |

For *Vínculo UFMG*, select *Intercambista Estrangeiro UFMG* (Exchange Student) and then *Avançar* (Next).

 On the next page you fill out a form for your subscription and create a password. For N<sup>o</sup> Carteira Identificação UFMG you should write your registration/enrollment number.

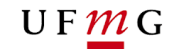

| Email:                                                           | (Q)                                                                                          |  |  |  |  |  |  |
|------------------------------------------------------------------|----------------------------------------------------------------------------------------------|--|--|--|--|--|--|
|                                                                  |                                                                                              |  |  |  |  |  |  |
| CPF:                                                             |                                                                                              |  |  |  |  |  |  |
| Vínculo UFMG:                                                    | Intercambista Estrangeiro UFMG                                                               |  |  |  |  |  |  |
| Lotação:                                                         | Selecione a lotação/curso                                                                    |  |  |  |  |  |  |
| Nº Cartão Carteira                                               | Número do Cartão da Carteira Identificação UFMG                                              |  |  |  |  |  |  |
| Campo obrigatório para utilização da Carteira Identificação UFMG |                                                                                              |  |  |  |  |  |  |
| Nome:                                                            | Nome do usuário                                                                              |  |  |  |  |  |  |
| Data Nascimento:                                                 | (dd/mm/aaaa)                                                                                 |  |  |  |  |  |  |
| arteira de Identidade ou<br>Passaporte:                          | Carteira de Identidade ou Passaporte                                                         |  |  |  |  |  |  |
| Tipo deficiência:                                                | ► Física Auditiva Visual Mental Múltipla<br>Selecione o tipo de deficiência caso se enquadre |  |  |  |  |  |  |
| Senha:                                                           | Senha para login                                                                             |  |  |  |  |  |  |
|                                                                  | Repetir senha                                                                                |  |  |  |  |  |  |

4. After the subscription, you need to pay the fee for the semester. Enter the website: <u>https://sistemas.ufmg.br/sisarc/emissaogru/gerir/geriremissaogru.seam?codigo=c</u> <u>Iu824oWD</u>

| 💱 Sistema de Gerenciamento - CEL                             | 🗙  Sister        | ma                   | × +                            |                 |                |                              |            |                 |               |                           |             |
|--------------------------------------------------------------|------------------|----------------------|--------------------------------|-----------------|----------------|------------------------------|------------|-----------------|---------------|---------------------------|-------------|
| $\leftrightarrow$ $\rightarrow$ C $\Delta$ $\oplus$ https:// | /sistemas.ufmg.  | .br/sisarc/emissao   | gru/gerir/geriremissaogru.sean | n?codigo=clu824 | 4oWD           |                              |            |                 | Ŀ             | 🖈 🏤 :                     | ▶ 🥸 E       |
| 6                                                            | BRASIL           |                      | CORONAVÍRUS (COVID-19)         | Simplifique!    | Participe      | Acesso à informação          | Legislação | Canais          | <b>%</b>      |                           | í           |
|                                                              |                  |                      |                                |                 |                |                              | Usuán      | io(a) logado(a) | : Luiza Meire | eles Araujo Gor           | nes SAIR    |
|                                                              |                  |                      |                                |                 |                |                              |            |                 |               |                           |             |
| 17/03/20                                                     | 22               |                      |                                |                 |                |                              |            |                 |               |                           |             |
| EMI33AO DE GRO                                               |                  |                      |                                |                 |                | EMISSÃO DE GRU               |            |                 |               |                           |             |
|                                                              |                  |                      |                                |                 |                |                              |            |                 |               |                           |             |
|                                                              |                  |                      |                                |                 | O símbol       | o * indica dados obrigatório | os         |                 |               |                           |             |
| Gestão:                                                      | 15229 - Universi | idade Federal de Min | as Gerais                      |                 |                |                              |            |                 |               |                           |             |
| Unidade Gestora:                                             | 153260 - CEU     |                      |                                |                 |                |                              |            |                 |               |                           |             |
| Código de Recolhimento:                                      | 28830 - SERVIÇ   | COS ADMINISTRATI     |                                |                 |                |                              |            |                 |               |                           |             |
| Código de Recolhimento<br>PROPLAN:                           | 900 - OUTRAS I   | RECEITAS/CÓD. NÃ     | O ESPECIFIC. ANTERIORMENTE     |                 |                |                              |            |                 |               |                           |             |
| Código de Recolhimento da<br>Unidade:                        | 00               |                      |                                |                 |                |                              |            |                 |               |                           |             |
| Instruções:                                                  |                  |                      |                                |                 |                |                              |            |                 |               |                           |             |
|                                                              |                  |                      |                                |                 |                | 10                           |            |                 |               |                           |             |
|                                                              |                  |                      |                                |                 | 372 caracteres | restantes.                   |            |                 |               |                           |             |
| * CPF / CNPJ:                                                |                  |                      |                                |                 |                |                              |            |                 |               |                           |             |
| * Nome do Contribuinte:                                      |                  |                      |                                |                 |                |                              |            |                 |               |                           |             |
| * Competência:                                               |                  |                      |                                |                 |                |                              |            |                 |               |                           |             |
| * Data do Vencimento:                                        | 17/03/2022       |                      |                                |                 |                |                              |            |                 |               |                           |             |
|                                                              |                  |                      |                                |                 |                |                              |            | Organisti       | ¢>∷           | ECOM<br>Intro de Computar | cio da UFWG |

5. Fill it out following the example:

## U F <u>m</u> G

Código de Recolhimento da Unidade: 00 Instruções: Pagamento de taxas do clube CEU/UFMG - Taxa de Associação CPF: (write yours) Nome do Contribuinte: (write your name) Competência: (month of the payment) Data de Vencimento: da GRU (future date) Valor Principal: 10,00 Valor Total: 10,00

## THE REST CAN BE LEFT BLANK

6. Pay the fee, Guia de Recolhimento da União - GRU, in a Banco do Brasil branch:

Those with a account at *Banco do Brasil* can pay *online* or at the ATM:

| Internet – Site Banco do Brasil                 |                                              |
|-------------------------------------------------|----------------------------------------------|
| - Selecione:                                    |                                              |
| <ul> <li>Pagamentos</li> </ul>                  |                                              |
| <ul> <li>Com Código de barras</li> </ul>        |                                              |
| <ul> <li>Boletos, convênios e outros</li> </ul> |                                              |
|                                                 | (Opção para correntistas do Banco do Brasil) |
|                                                 |                                              |

 Terminal – Banco do Brasil

 - Selecione:

 • Pagamentos

 • Com Código de barras

 • IPVA / GRU / Taxas Detran / ICMS.

(Opção para correntistas do Banco do Brasil)

Those who do not have a *Banco do Brasil* account must go to a *Banco do Brasil* branch:

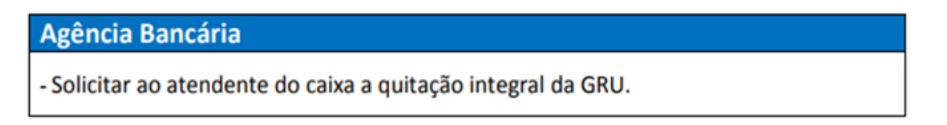

You can ask another person to pay for you and keep the receipt ...

- After paying you need to send the payment receipt and the proof of enrollment at UFMG to the administration of *CEU*. In order to do that, you need to access the website <u>https://www.ufmg.br/ceu/associado/login</u>
- 8. Insert the email/CPF and password you have used to the subscription (previous steps). Click *Entrar* (enter).

|                                                                                | 04 |         |   |     |   |
|--------------------------------------------------------------------------------|----|---------|---|-----|---|
| U F M G CENTRO ESPORTIVO UNIVERSITARIO 5                                       |    | ਤ ਸ     | • | * 3 |   |
|                                                                                |    |         |   |     | Î |
| Área do Associado                                                              | Si | e Clube |   |     |   |
| Login de acesso                                                                |    |         |   |     |   |
| lutza meikeles gomes@hotmail.com<br><br>Entrar<br>1€ Criar ou recuperar senha. | 1  |         |   |     |   |

9. In *escolher arquivos* select the payment receipt and the proof of enrollment in PDF format.

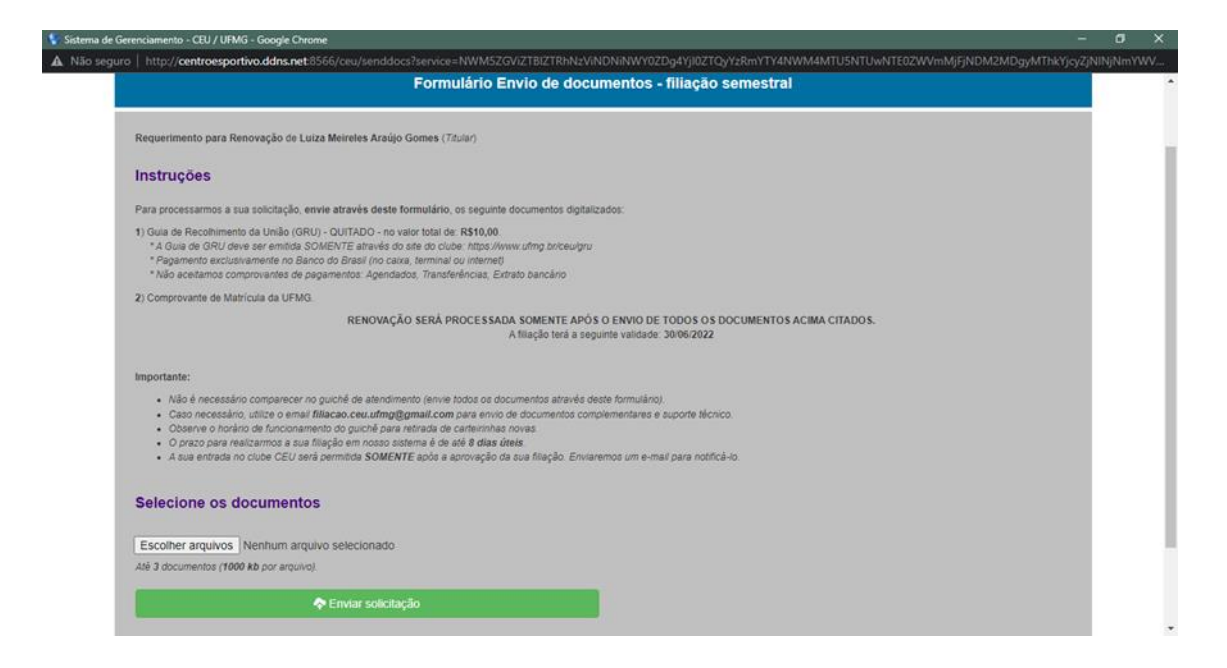

## U F <u></u>*M* G

10. Click Enviar solicitação (send request).

Now you just need to wait for the email of confirmation and the verification from *CEU*'s administration. When your access is granted, you will be informed via email. You can enter *CEU* using your Student's ID.

**Observation:** if you do not receive the email of confirmation, you must send your documents again, repeating the process from step 7 onwards.